# Manual de Uso del Sistema de Toma de Asistencia Digital

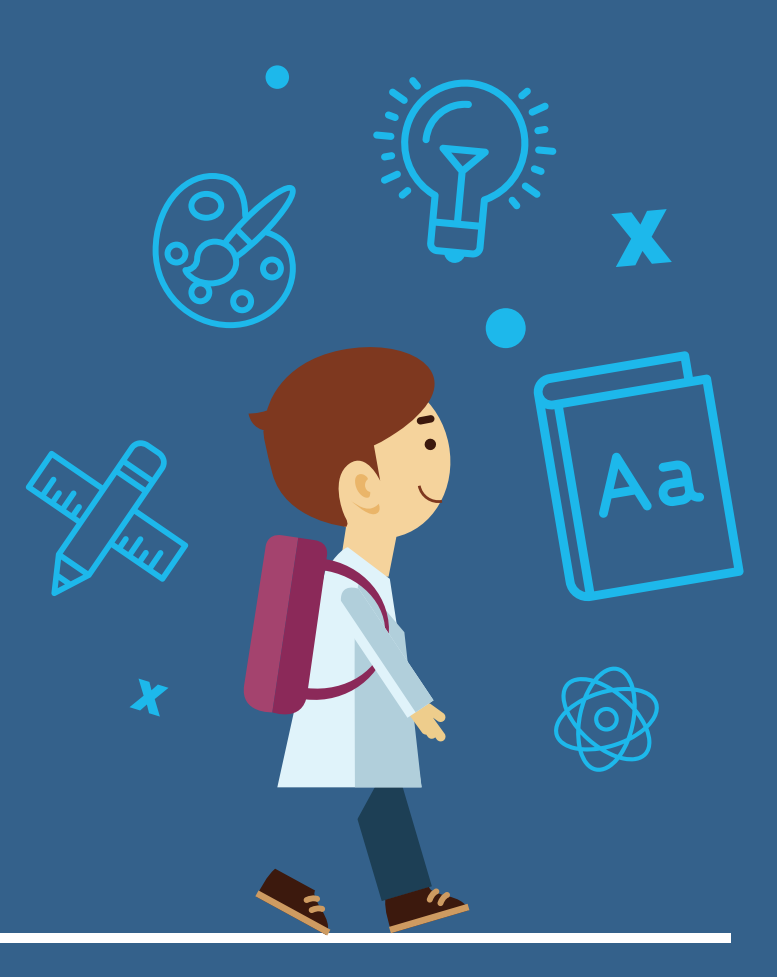

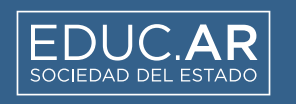

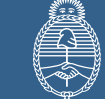

Ministerio de Educación <u>Presi</u>dencia de la Nación

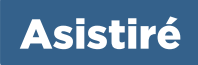

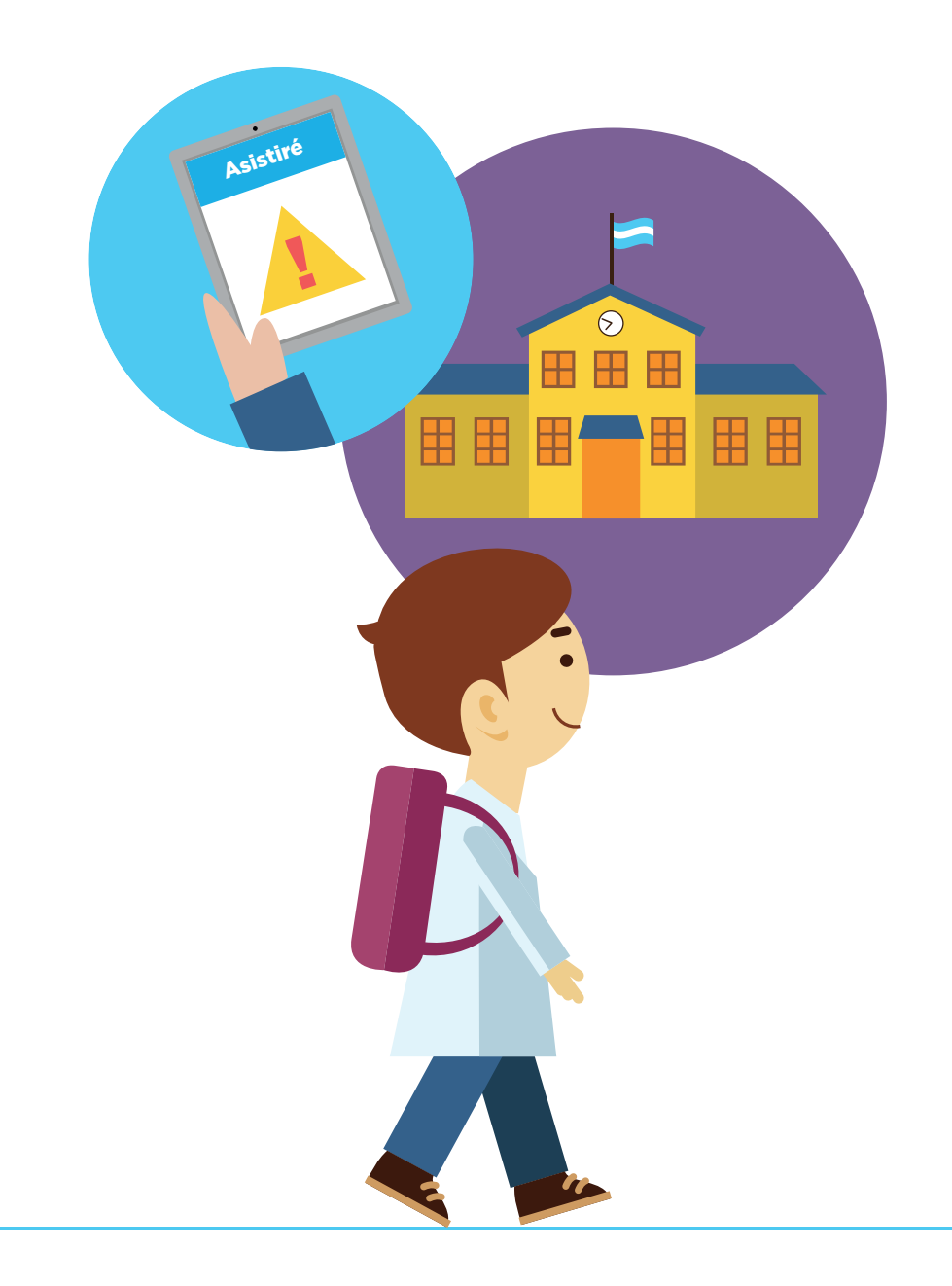

### Manual de Uso del Sistema de Toma de Asistencia Digital

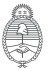

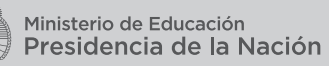

E

# ÍNDICE

| 1. PRESENTACION             | PAG. /  |
|-----------------------------|---------|
| <b>1.1</b> Roles y permisos |         |
| 2. INICIO                   | PÁG. 8  |
| 3. INSTITUCIÓN              | PÁG. 10 |
| 3.1 Asignación de roles     |         |
| 3.2 Eventos                 |         |
|                             |         |
| 4. HERRAMIENTAS             | PÁG. 15 |
| 4.1 Matrícula               |         |
| 4.2 Gestión de Cursada      |         |
| 4.3 Toma de asistencias     |         |
| 4.3.1 Editar asistencia     |         |
| 4.3.2 Historial de asistenc | ia      |
| 4.3.3 Registro Estadístico  | Mensual |
| 4.4 Gestión de Alertas      |         |
| 4.4.1 Tableros, reportes y  | widgets |
| 4.4.1.1 Gráficos            |         |
| 4.4.1.2 Reportes            |         |

₽ ₽

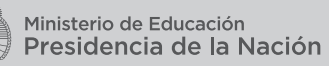

## 1. PRESENTACIÓN

ASISTIRÉ es un sistema de gestión escolar accesible desde cualquier dispositivo con conexión a internet (tableta, computadora de escritorio, netbook, teléfono móvil, etcétera). El mismo permite la toma digital de asistencia a los alumnos de las escuelas secundarias que participan en el Programa, e incluye un sistema de alertas en función al ausentismo, según el régimen académico de la jurisdicción de la Provincia de Buenos Aires, en cuyos distritos se ha comenzado a implementar Asistiré.

#### **1.1 Roles y permisos**

El sistema está preconfigurado con los siguientes permisos, que definen qué funcionalidad y pantallas podrá visualizar cada rol de usuario y qué interacciones podrá realizar. Los Roles asignados en el sistema son:

**1. Director:** responsable de asignar cursos a cada preceptor e imprimir el reporte mensual que se entrega a las autoridades jurisdiccionales. Al ingresar al Sistema, el Director, al igual que el resto del equipo directivo (Vicerrector, Secretario, Prosecretario, Regente Técnico o de Estudios) pueden:

- Asignar preceptores a los cursos.
- Justificar las inasistencias.
- Gestionar el reporte estadístico mensual que se entrega a las autoridades jurisdiccionales..
- Acceder a las alertas de todos los alumnos de la institución.
- Acceder al tablero general con información de toda la institución: por año, división y turno, y por cada alumno.
- Tomar asistencia a cursos (de ser necesario),
- Justificar inasistencias hasta 30 semana posteriores a la fecha de ocurridas.
- Realizar el seguimiento y cierre de alertas.
- Cerrar el reporte mensual de asistencia.
- 2. Preceptor: responsable de la toma asistencia diaria. Puede:
  - Tomar asistencia diaria y realizar la justificación de inasistencias dentro de las 72 hs hábiles posteriores a su ocurrencia.
  - Es responsable del registro de asistencia diario por curso.
  - Acceder a las alertas de los alumnos de los cursos a su cargo para accionar de acuerdo con la normativa y al histórico de alertas por alumno.
  - Acceder a la matrícula filtrada por sus cursos a cargo.

**3.** Este manual de uso corresponde a las funcionalidades del perfil de usuario "Director y equipo directivo".

### 2. INICIO

Para acceder al sistema de toma de Asistencia Asistiré ingresar al sitio web: **abc.gob.ar** e iniciar sesión a través de la plataforma educativa ABC.

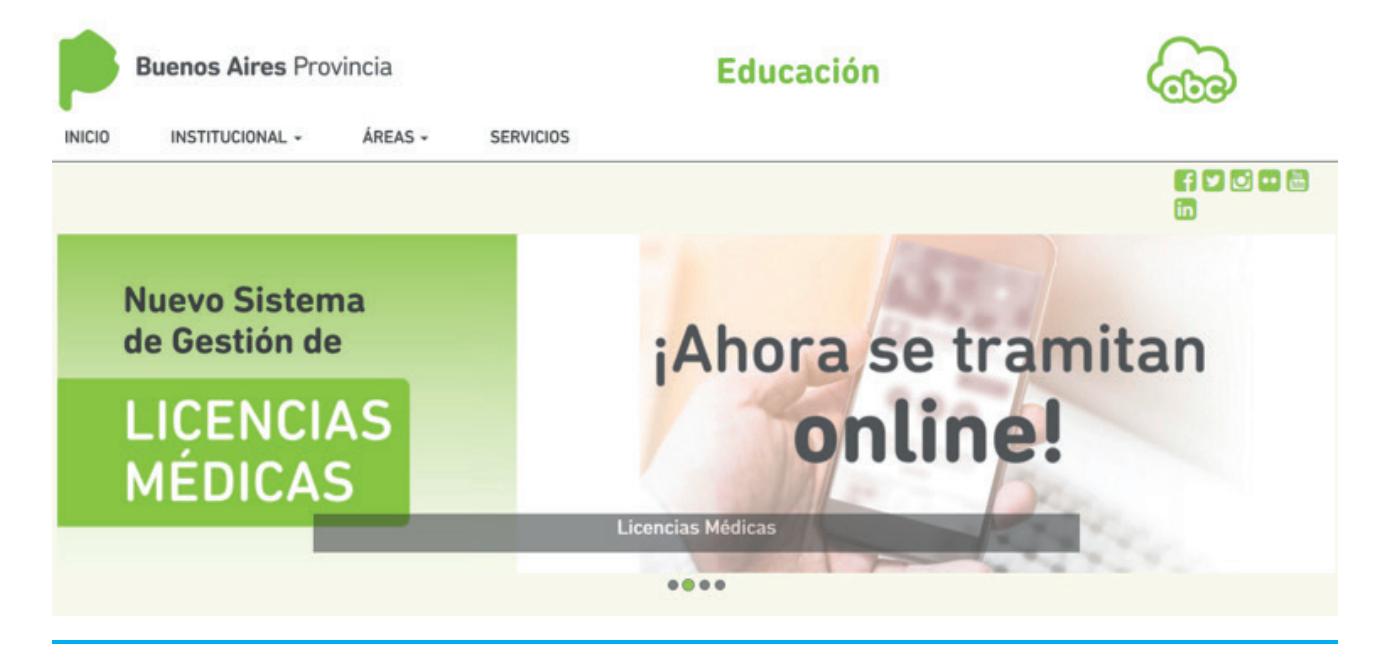

Al ingresar al sistema, se despliega la siguiente pantalla:

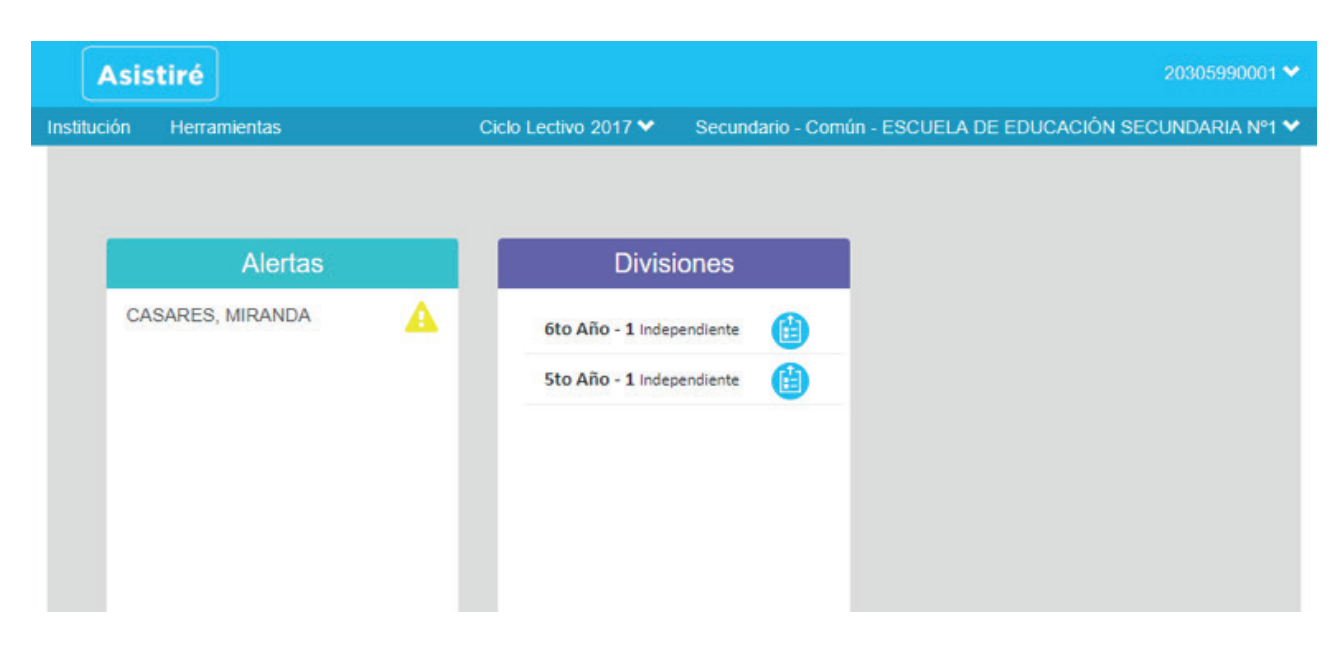

En el ángulo superior derecho se visualiza, en la primera línea, el identificador del usuario (CUIL) y, en la segunda línea, el ciclo lectivo y la institución a la que pertenece.

|                      | 20955685580 🛩                                                                    |
|----------------------|----------------------------------------------------------------------------------|
| Ciclo Lectivo 2018 🌱 | Secundario - Común - A.M.A.F. ASOCIACION MUTUAL DE AYUDA ENTRE FERROPORTUARIOS 🛩 |
|                      |                                                                                  |
|                      |                                                                                  |
|                      |                                                                                  |

En el ángulo superior izquierdo se encuentra la barra de navegación que posee dos opciones principales: **Institución y Herramientas.** 

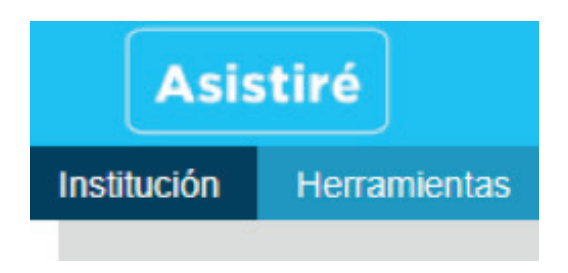

Al hacer clic en la opción **Institución** se despliega el siguiente menú:

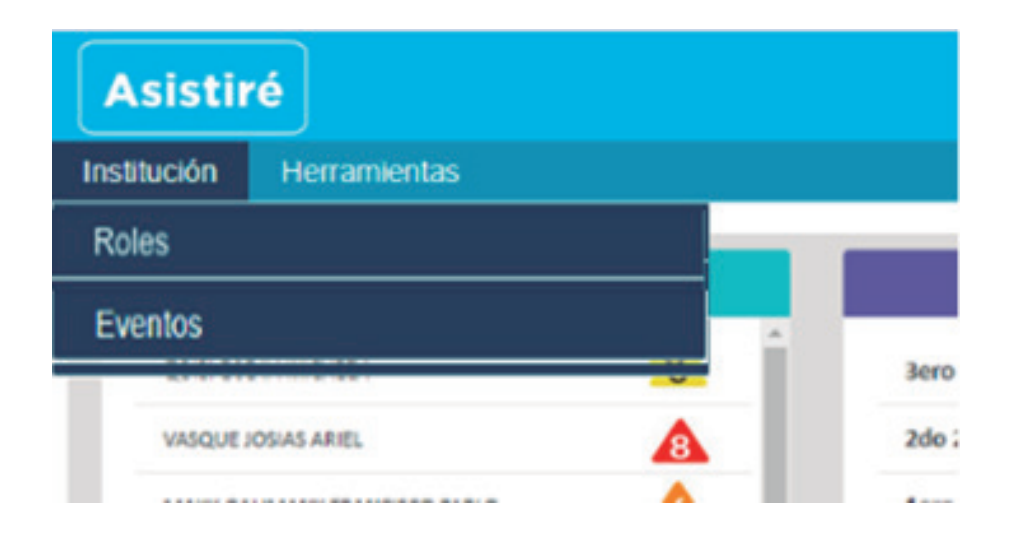

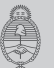

# **3. INSTITUCIÓN**

Roles

Eventos

**Roles**: Asignación de divisiones al rol preceptor.

**Eventos**: Configuración de sucesos que afectan la toma de asistencia en el calendario escolar.

#### 3.1 Asignación de roles

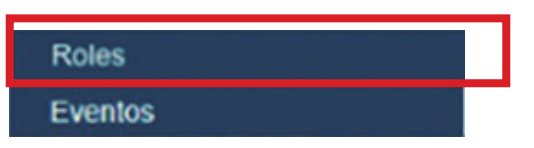

Al seleccionar la opción **Roles** se despliega la siguiente pantalla, donde se observan los usuarios.

| Asistiré                     |           |             |                          |                    |                          |                         |
|------------------------------|-----------|-------------|--------------------------|--------------------|--------------------------|-------------------------|
| Institución Herramientas     |           |             | Ciclo Lectivo 2018 💙     | Secundario - Común | - ESCUELA SECUNDARIA ESP | ECIALIZADA EN ARTE Nº 💙 |
| Inicio > Institución > Roles |           |             |                          |                    |                          |                         |
| Planta Orgánica Fur          | ncional   |             |                          |                    |                          |                         |
|                              |           |             |                          |                    | 1                        | Agregar usuario         |
| Mostrar 10 •                 | Registros |             |                          |                    |                          | Q. Buscar               |
| Usuario ¢                    | Email \$  | Apellidos * | Nombres ¢                |                    | Nro. doc. ¢              | Acciones                |
| 27956605682                  |           | CORDOVA     | RODRIGUEZ LAURA CAROLINA |                    | 95660568                 | -                       |
| 20354187087                  |           | FIASCHETTI  | LEANDRO PEDRO            |                    | 35418708                 |                         |
| 20955685580                  |           | VOLCANES    | DE JESUS JESUS ANDRES    |                    | 95568558                 | -                       |
|                              |           |             |                          |                    | Anter                    | or 1 Siguiente          |

Para agregar un rol a un usuario, se debe seleccionar Acciones y luego la opción Roles de usuario. Al hacerlo, se muestra la siguiente pantalla:

| Asistiré                                |                                           |                                             | 20955685580 🛩            |
|-----------------------------------------|-------------------------------------------|---------------------------------------------|--------------------------|
| Institución Herramientas                | Ciclo Lectivo 2018 🗸                      | Secundario - Común - ESCUELA SECUNDARIA ESP | 'ECIALIZADA EN ARTE №1 💙 |
| Administrando roles del usuario: RODRIG | GUEZ LAURA CAROLINA CORDOVA [27956605682] |                                             | 0                        |
|                                         | No tiene roles asignados                  |                                             |                          |
|                                         | Roles para asignar                        |                                             |                          |
|                                         | DIRECTOR                                  | · · · · · · · · · · · · · · · · · · ·       |                          |
|                                         | PROFESOR                                  | +                                           |                          |
|                                         | PRECEPTOR                                 | +                                           |                          |
|                                         | SECRETARIO                                | +                                           |                          |
|                                         |                                           |                                             | Volver                   |

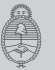

Al seleccionar el símbolo (+) en el botón perteneciente al rol Preceptor, se visualiza la siguiente pantalla, desde la cual se le podrán asignar cursos (divisiones).

| nes disponibles |   |   | Secciones seleccionadas |                      |   |
|-----------------|---|---|-------------------------|----------------------|---|
|                 | ^ |   |                         |                      | - |
|                 |   |   |                         |                      |   |
|                 |   |   |                         |                      |   |
|                 |   | 4 |                         | Seleccione Secciones |   |
|                 |   |   |                         |                      |   |
|                 |   |   |                         |                      |   |
|                 |   |   |                         |                      |   |
|                 |   |   |                         |                      |   |
|                 |   |   |                         |                      |   |
|                 |   |   |                         |                      |   |

En el cuadro de la izquierda se visualiza el listado de las divisiones a asignar (Secciones disponibles) y, en el cuadro de la derecha, figurarán las secciones asignadas una vez completada la acción. Entre los dos cuadros se encuentran las flechas que permiten mover las divisiones de una categoría a la otra. Para designar la o las divisiones a adjudicar, se seleccionan de la lista de secciones disponibles. Las secciones cambiarán de color a azul, como se muestra en la siguiente pantalla:

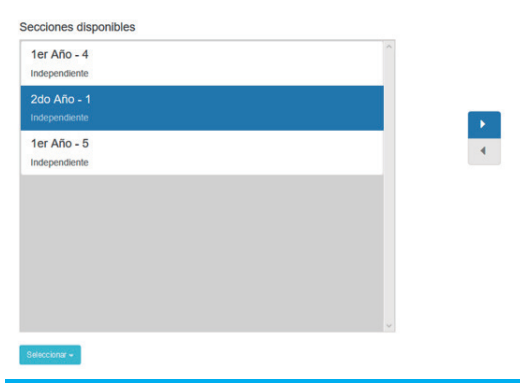

Una vez que se ha realizado la selección, se usa la flecha hacia la derecha para asignar la división al preceptor. Cuando esta o estas se vuelven grises significa que ya han sido adjudicadas, tal como se muestra en la siguiente pantalla.

| 1er Año - 4<br>Independiente |  |
|------------------------------|--|
| 2do Año - 1<br>Independiente |  |
| 1er Año - 5<br>Independiente |  |
|                              |  |
|                              |  |
|                              |  |
|                              |  |
|                              |  |

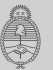

Debajo de cada cuadro se halla el botón Seleccionar, que permite seleccionar todas las divisiones o deseleccionar las que fueron seleccionadas.

Para guardar las asignaciones dadas, se debe seleccionar el botón Continuar. Se visualiza la siguiente pantalla con los roles y las divisiones adjudicadas.

| Asist       | tiré                         |                                                                                             |                                                             |                                  |
|-------------|------------------------------|---------------------------------------------------------------------------------------------|-------------------------------------------------------------|----------------------------------|
| Institución | Herramientas                 |                                                                                             | Ciclo Lectivo 2017 🛩 Secundario - Común - ESCUELA SECUND    | MARIA ESPECIALIZADA EN ARTE №1 🗸 |
| Administr   | rando roles del usuario: LE/ | NDRO PEDRO FIASCHETTI [20354187087]                                                         |                                                             | 0                                |
|             |                              | Roles asignados                                                                             |                                                             |                                  |
|             |                              | DIRECTOR                                                                                    | QUITAR                                                      |                                  |
|             |                              | El rol DIRECTOR permite gestionar la unidad<br>las organizaciones de cursada y los títulos. | de servicio actual, las incripciones, los datos de alumnos, |                                  |
|             |                              | PRECEPTOR                                                                                   | QUITAR                                                      |                                  |
|             |                              | El rol PRECEPTOR permite visualizar las orga<br>los mismos por sección.                     | nizaciones de cursada, los alumnos y tomar asistencia a     |                                  |
|             |                              |                                                                                             | MODIFICAR                                                   |                                  |
|             |                              | PARA LAS SECCIONES                                                                          |                                                             |                                  |
|             |                              | PARA LAS SECCIONES<br>1er Año - 5   Independiente                                           |                                                             |                                  |

#### **3.2 Eventos**

Calendario Escolar

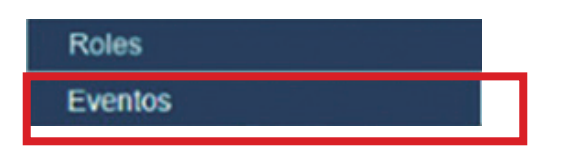

En el módulo Eventos se consignan los sucesos que afectan a la toma de asistencia, por ejemplo, un corte de luz que haga necesario cerrar el establecimiento, o bien un feriado patronal que no sea parte del calendario escolar provincial. Cuando se ingresa un evento, se cierra la toma de asistencia para todos los cursos en esa fecha.

Una vez que se ingresa al botón **Eventos**, se despliega la siguiente pantalla:

|                                              |        | Agregar evento |
|----------------------------------------------|--------|----------------|
| lun, mat mili jue, vie, säb dom.             | 64:50  | Dia *          |
| 25 30 31 01 02 03 04<br>05 06 07 08 09 10 11 | 8740   |                |
| 12 13 14 15 10 17 18<br>19 20 21 27 25 26 26 | A1 19A |                |
| 28 27 28 01 02 03 04                         | 00:00  |                |
| 05 08 07 08 09 10 11                         | 09:00  |                |
|                                              | 10:00  |                |
|                                              |        |                |
|                                              | 11:00  |                |
|                                              | 12:00  |                |
|                                              | 12:00  |                |

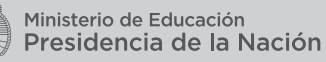

| litulo del evento                 |                      |   |
|-----------------------------------|----------------------|---|
| Ingrese el título del evento      |                      |   |
| echa Inicio                       | Fecha Fin            |   |
| Ingrese fecha de inicio           | ingrese fecha de fin |   |
| Todo et dia                       |                      |   |
| lipo de evento                    |                      |   |
| Seleccione tipo de evento         |                      |   |
| Responsable del evento            |                      |   |
| Institución                       |                      | , |
| Comentarios                       |                      |   |
|                                   |                      |   |
| Todos los campos son obligatorios |                      |   |
|                                   |                      |   |

Para agregar un evento, ir a la opción **Agregar evento**, y se abrirá la siguiente pantalla:

Para determinar el **Tipo de evento** se deberá seleccionar la opción correspondiente del menú desplegable.

Para finalizar la carga del evento se debe seleccionar el botón Guardar.

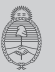

El calendario posee filtros para ser visualizado por día, semana o por mes.

Al seleccionar cada una de las opciones se visualizan los eventos creados en un marco temporal.

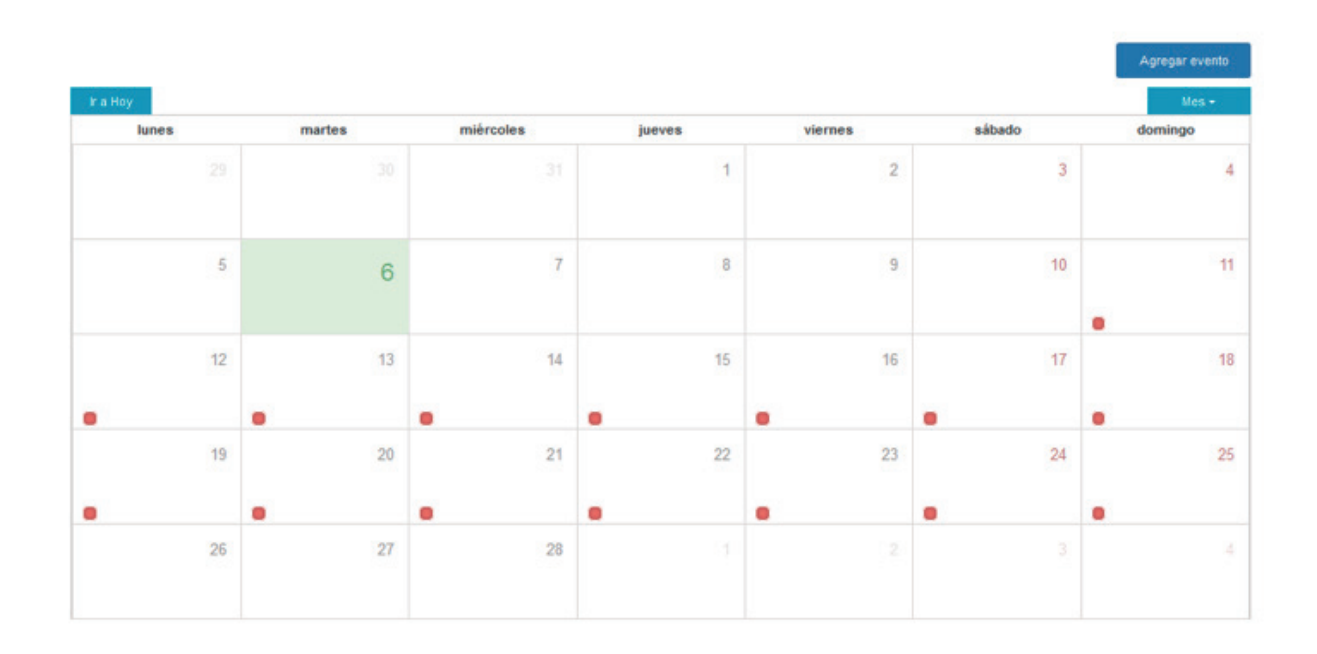

### **4. HERRAMIENTAS**

A la derecha del botón "Institución", se encuentra el botón Herramientas.

| Asisti      | ré                                                     |   |      |
|-------------|--------------------------------------------------------|---|------|
| Institución | Herramientas                                           |   |      |
|             | Matricula                                              |   | _    |
|             | Gestión de Alumno                                      |   |      |
| QUISPEJ     | Toma de Asistencia                                     | 6 | 3ero |
| WARDING     | Gestión de Alertas                                     |   | 240  |
| VASQUE      | MAKK GALIMANY FRANCISCO PABLO<br>CHAZARRETA ELOY URIEL |   | 200  |
| MAKK GA     |                                                        |   | 1ero |
| CHAZARS     |                                                        |   |      |
| GERVASO     | ONI MORA                                               |   |      |

#### 4.1 Matrícula

| Matricula          |
|--------------------|
| Gestión de Alumno  |
| Toma de Asistencia |
| Gestión de Alertas |

La función **Matrícula** permite visualizar la lista de los alumnos inscriptos en el establecimiento. Se puede filtrar por secciones y es visible de manera completa sólo por el director. Permite verificar la información del alumno, justificar cuántas inasistencias posee y poder ver comentarios sobre el perfil del alumno.

| Asistiré admin ~     |                                                                         |                                                                                                    |                                                                                                    |  |  |  |  |  |  |  |
|----------------------|-------------------------------------------------------------------------|----------------------------------------------------------------------------------------------------|----------------------------------------------------------------------------------------------------|--|--|--|--|--|--|--|
|                      |                                                                         |                                                                                                    | Alumnos - Matricular                                                                                                    |  |  |  |  |  |  |  |
| Nro. doc. Inasistenc | Tipo doc.                                                               | Nombres                                                                                                    | Apellidos                                                                                                    |  |  |  |  |  |  |  |
| 54632264             | DNI                                                                     | ELOY URIEL                                                                                                    | CHAZARRETA                                                                                                    |  |  |  |  |  |  |  |
| 54632263             | DNI                                                                     | MORA                                                                                                    | GERVASONI                                                                                                    |  |  |  |  |  |  |  |
| 54632266             | DNI                                                                     | GALIMANY FRANCISCO PABLO                                                                                                    | макк                                                                                                    |  |  |  |  |  |  |  |
| 54632265             | DNI                                                                     | JOTA MICAELA                                                                                                    | QUISPE                                                                                                    |  |  |  |  |  |  |  |
| 55232565             | DNI                                                                     | JOSIAS ARIEL                                                                                                    | VASQUE                                                                                                    |  |  |  |  |  |  |  |
| nasistenc<br>8       | Nro. doc. I<br>54632264<br>54632265<br>54632265<br>54632265<br>55232565 | Tipo doc. Nro. doc. I   DNI 54632264 I   DNI 54632263 I   DNI 54632266 I   DNI 54632266 I   DNI 54632265 I   DNI 54532265 I | ientas<br>Todos<br>Nombres<br>Itipo doc.<br>Nro. doc.<br>Itipo doc.<br>Nro. doc.<br>Itipo doc.<br>Itipo doc.<br>Nro. doc.<br>Itipo doc.<br>Nro. doc.<br>Itipo doc.<br>Nro. doc.<br>Itipo doc.<br>Itipo doc. |  |  |  |  |  |  |  |

Al seleccionar los tres puntos (•••) se desplegará una ventana emergente con la información del alumno, así como los comentarios de las particularidades del estudiante con respecto a la asistencia.

| Asistiré              |                    |                                                                                           |               | admin 🌱     |  |
|-----------------------|--------------------|-------------------------------------------------------------------------------------------|---------------|-------------|--|
| Institución Herrami   | ientas             | RODRIGUEZ, ALDO DANIEL X                                                                  |               | Ň           |  |
| Alumnos » Matricula » | Todos ✓            | vienes, 19 de enero de 2016                                                               |               |             |  |
| Apellidos             | Nombres            | •                                                                                         | Inasistencias | Comentarios |  |
| CHAZARRETA            | ELOY URIEL         | Falta Injustificada 10/12/2018 a 10/12/2018                                               |               |             |  |
| GERVASONI             | MORA               | Preceptor/a                                                                               | A             |             |  |
| макк                  | GALIMANY FRANCISCO | Tercera falta consecutiva sin<br>iustificación                                            |               |             |  |
| QUISPE                | JOTA MICAELA       |                                                                                           | A             |             |  |
| VASQUE                | JOSIAS ARIEL       |                                                                                           |               | •••         |  |
|                       |                    | Falta Justificada 06/12/2018 a 09/12/2018<br>Director<br>El alumno presento parte medico. |               | Volver      |  |

#### 4.2 Gestión de Cursada

| Gestión de Cursada |  |
|--------------------|--|
| Matrícula          |  |
| Gestión de Alertas |  |
| Toma de Asistencia |  |

Esta opción permite visualizar el tramo escolar o titulación, las divisiones y los estudiantes asignados a ellas. De esta manera, se pueden visualizar los espacios curriculares correspondientes a cada tramo de titulación (ciclo básico y ciclo orientado). Dentro de cada titulación se visualizan las divisiones asignadas. Si la escuela posee más de una titulación, se puede seleccionar la opción deseada desde el menú desplegable, tal como se muestra en la siguiente pantalla.

| Asistire            |                           |                      |                       |               |                  |                    |
|---------------------|---------------------------|----------------------|-----------------------|---------------|------------------|--------------------|
| tución Hei          | rramientas                | Ciclo Lectivo 2017 💙 | Secundario - Común    | - ESCUELA SEC | CUNDARIA ESPECI/ | ALIZADA EN ARTE I  |
| icio > Herrar       | nientas > Gestión d       | le cursada           |                       |               |                  |                    |
| ACHILLER<br>Mostrar | CUISADA »<br>EN MUSICA CO | ON ESPECIALIDAD EN   | I REALIZACION MU      | JSICAL EN VI  | VO - INSTRUME    |                    |
|                     |                           |                      |                       |               | ~                | Duscar             |
| Año/Grad            | lo/Ciclo/Módulo \$        | Nombre de            | División/Grupo/Seccio | ón ¢          | Turno            | Acciones           |
| 1er Año             |                           | 1er Año - 4          |                       |               | Ver alumnos i    | inscriptos         |
| 1er Año             |                           | 1er Año - 5          |                       |               | Registro de A    | sistencias Diarias |
|                     |                           | 2do Año - 1          |                       |               | Mañana           |                    |
| 2do Año             |                           | 2007410-1            |                       |               |                  |                    |

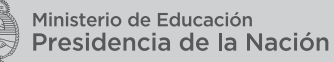

| Asistiré                   |         |           |                      |                         |                        |                     |
|----------------------------|---------|-----------|----------------------|-------------------------|------------------------|---------------------|
| titución Herramientas      |         |           | Ciclo Lectivo 2017 💙 | Secundario - Común - ES | CUELA SECUNDARIA ESPEC | CIALIZADA EN ARTE I |
| Alumnos » Gestión de alumn | 0       |           |                      |                         |                        |                     |
| Apellidos                  | Nombres | Tipo doc. | Nro. doc.            | Fecha nac.              | Sexo                   | Acciones            |
| DACOSTA LEMOS              | ABRIL   | DNI       | 45870699             |                         | Femenino               |                     |
| MURNO                      | VICENTE | DNI       | 45782431             |                         | Masculino              |                     |
|                            |         |           |                      |                         |                        | Volver              |

Al seleccionar **Ver alumnos inscriptos** se accede a la siguiente pantalla:

Al seleccionar la opción **Registro de asistencia diaria** se accede a la siguiente pantalla:

|      | Asis          | stiré  |               |                         |                      |                                      | 20955685580 💙                  |
|------|---------------|--------|---------------|-------------------------|----------------------|--------------------------------------|--------------------------------|
| Inst | itución       | Неп    | amier         | ıtas                    | Ciclo Lectivo 2017 🗸 | Secundario - Común - ESCUELA SECUNDA | RIA ESPECIALIZADA EN ARTE №1 🛩 |
|      | Resun         | nen    |               |                         |                      |                                      |                                |
|      | Pre           | esente | s             |                         | Media Falta          | Ausencias Justificadas               | Ausencias<br>Injustificadas    |
|      | Asiste        | encias | del           | día                     |                      |                                      |                                |
|      | Mos           | strar  | 10            | •                       | Registros            |                                      | Q Buscar                       |
|      | DNI           |        |               |                         | Nombre Completo      | Tipo de Asistencia                   |                                |
|      | 4587          | 70699  |               |                         | DACOSTA LEMOS ABRIL  | Sin registro de asister              | ncia                           |
|      | 45782431 MURN |        | MURNO VICENTE | Sin registro de asister | ncia                 |                                      |                                |
|      |               |        |               |                         |                      |                                      | Anterior <b>1</b> Siguiente    |

#### 4.3 Toma de asistencias

| Gestión de Cursada |
|--------------------|
| Matrícula          |
| Gestión de Alertas |
| Toma de Asistencia |

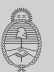

La función **Toma de asistencia** permite al usuario con rol preceptor tomar asistencia de una sección por vez.

Para tomar asistencia, el preceptor deberá seleccionar un curso y el día para la toma de asistencia, y por cada alumno realizar el cambio de estado. Los estados disponibles son:

**Presente:** El alumno se considera "Presente" para el día.Se puede determinar que un alumno está presente y no se encuentra físicamente en el establecimiento, aunque está a cargo de la institución escolar. Por lo tanto, se definen los siguientes estados.

- Salida escolar
- Otros

**Ausente:** las ausencias pueden ser justificadas o no justificadas. **Justificado:** contiene opciones parametrizables:

- Enfermedad
- Maternidad/Paternidad
- Situaciones climáticas
- Licencia especial deportiva
- Duelo
- Justificación padre/madre/tutor/adulto responsable
- Proyecto especial aprobado por Dispo. Nro.
- Cese de Actividades
- Otros

No justificado: La ausencia es no justificada.

#### Falta

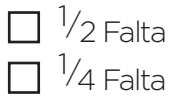

En cada estado (presente – ausente) se desplegará un área de comentarios para indicar las particularidades de los casos.

Para poder cerrar la toma de asistencia todos los alumnos del curso deben tener un estado asignado.

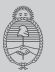

#### ¿Cómo tomar asistencia?

Una vez seleccionada la opción **Toma de asistencia** desde el menú "Herramientas" se desplegará una pantalla que permite seleccionar el curso al cual se tiene habilitada la toma de asistencia. El mismo, al ser seleccionado, despliega la lista de alumnos de dicha sección, así como los días de la semana en curso, habilitando la asistencia desde el día en cuestión e inhabilitado los días siguientes.

| ución Herramientas                    |               |               |               | Ciclo Lectivo 2018 💙 | Secundari     | o - Común - COLEGIO | JOSE MANUEL ESTRA |
|---------------------------------------|---------------|---------------|---------------|----------------------|---------------|---------------------|-------------------|
| cio > Herramientas > Toma de Asistenc | ia            |               |               |                      |               |                     |                   |
| sistencia » 2do 2da 💙                 |               |               |               |                      |               |                     |                   |
|                                       |               |               |               |                      |               | ноү <               | > ENE - FEB 2018  |
| Alumnos 🔺                             | Lun.<br>29/01 | Mar.<br>30/01 | Miê.<br>31/01 | Jue.<br>01/02        | Vie.<br>02/02 | Sáb.<br>03/02       | Dom.<br>04/02     |
| ODOY, EDELME SALVADORA                |               |               | •             |                      | •             |                     |                   |
| ODOY, MARIA ALEJANDRA                 |               |               |               |                      |               |                     |                   |
| IAVARRO, JORGE ROGER                  |               |               |               |                      |               |                     |                   |
| TAZO, VIRGINIA ANTONELLA              |               |               | •             |                      |               |                     |                   |

Al comenzar la toma de asistencia, se selecciona el círculo superior del día que se tomará la asistencia; dicha acción desplegará una ventana emergente que habilita a la toma de asistencia ágil. De esta manera, se podrá realizar la tarea de una forma rápida y eficaz, ya que una vez seleccionada la asistencia de un alumno se pasa automáticamente al siguiente, y así hasta terminar con el listado. La **Toma de asistencia** ágil presenta tres opciones principales: Presente, Ausente y Otras faltas. Cada una posee un ícono (+) a su derecha que despliega más opciones para cada categoría.

| Asistiré                        |                                                   |          |   |   |               |               | admin 🗸       |
|---------------------------------|---------------------------------------------------|----------|---|---|---------------|---------------|---------------|
| titución Herramientas           |                                                   |          |   |   |               |               | ~             |
|                                 | RODRIGUEZ, ALDO I<br>Viernes, 19 de enero de 2018 | DANIEL   |   | × |               |               |               |
| SISTENCIA » 3ero 3era 💟         | -                                                 | Presente | 0 |   |               |               | 0             |
|                                 |                                                   | Ausente  | 0 |   |               | HOY < > E     | ENERO 2018    |
|                                 |                                                   | Faltas   | • |   | Vie.<br>19/01 | Sáb.<br>20/01 | Dom.<br>21/01 |
| ODRIGUEZ, ALDO DANIEL           | Pasar al siguiente                                |          |   |   | •             |               |               |
| AMOS, FERNANDO OSCAR            |                                                   |          |   |   | •             |               |               |
| ASCIRIGNOLA, VICTOR<br>LEJANDRO |                                                   | •        | • |   |               |               |               |
| ARA, ESTANGA JENNIFER<br>AIANA  |                                                   | •        |   |   |               | •             |               |
| AMAN, VERONICA LILIANA          |                                                   |          | • |   | •             |               |               |

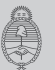

Si se selecciona el botón verde Presente directamente, se establece que el alumno está presente en el establecimiento. Al seleccionar el botón más (+) en **Presente**, se desplegará una lista que permite seleccionar los parámetros de presencia. La misma contiene un espacio para realizar el comentario y además posee los botones de guardado.

| Asistiré                          |                                                                    |             |               |               | admin 🗸       |
|-----------------------------------|--------------------------------------------------------------------|-------------|---------------|---------------|---------------|
| Institución Herramientas          |                                                                    |             |               |               | ~             |
| Asistencia » 3ero 3era 📎          | RODRIGUEZ, ALDO DANIEL<br>Viernes. 19 de enero de 2018<br>Presente | ×           |               |               | Ð             |
|                                   | Seleccione el tipo de presente                                     | Ŧ           |               | HOY < >       | ENERO 2018    |
|                                   | Observaciones                                                      |             | Vie.<br>19/01 | Sáb.<br>20/01 | Dom.<br>21/01 |
| RODRIGUEZ, ALDO DANIEL            |                                                                    |             |               |               |               |
| RAMOS, FERNANDO OSCAR             |                                                                    |             | •             |               |               |
| LASCIRIGNOLA, VICTOR<br>ALEJANDRO |                                                                    |             |               |               |               |
| JARA, ESTANGA JENNIFER<br>DAIANA  | Guard                                                              | ar Cancelar |               |               |               |
| FLAMAN, VERONICA LILIANA          |                                                                    |             |               | •             |               |

Si se presiona el botón rojo Ausente, se selecciona que el alumno está Ausente en forma Injustificada. Al seleccionar el botón más (+) en **Ausente** se desplegará una lista que permite seleccionar los parámetros de ausencia y las justificaciones, la misma contiene un espacio para realizar el comentario y además posee los botones de guardado.

| Asistiré                          |  |                                |                                                                                                 |   |               |               |
|-----------------------------------|--|--------------------------------|-------------------------------------------------------------------------------------------------|---|---------------|---------------|
| Institución Herramientas          |  |                                |                                                                                                 |   |               |               |
| Asistencia » 3ero 3era 📀          |  | RODRIGL<br>Viernes, 19 de      | JEZ, ALDO DANIEL<br>enero de 2018<br>Presente                                                   | × |               |               |
|                                   |  |                                | Ausente 🚭                                                                                       |   |               | HOY < > EN    |
| Alumnos <del>v</del>              |  | Justificación<br>Observaciones | Justificación                                                                                   |   | Vie.<br>19/01 | Sáb.<br>20/01 |
| RODRIGUEZ, ALDO DANIEL            |  | Documentación                  | Enfermedad<br>Situaciones climáticas                                                            |   |               |               |
| RAMOS, FERNANDO OSCAR             |  |                                | Maternidad/Paternidad<br>Licencia especial Deportiva                                            |   |               | •             |
| LASCIRIGNOLA, VICTOR<br>ALEJANDRO |  |                                | Justificación Padrel/Madre/Tutor/Adulto Responsable<br>Proyecto Especial aprobado por Dispo Nro |   |               |               |
| JARA, ESTANGA JENNIFER<br>DAJANA  |  | Comentarios                    | Cese de Actividades<br>Otros                                                                    |   | •             | •             |
| FLAMAN, VERONICA LILIANA          |  | in                             | grese un comentario                                                                             |   | •             |               |

Si se presiona el botón amarillo Faltas directamente, se selecciona que el alumno tiene un cuarto de falta. Al seleccionar el botón más (+) en **Faltas**, se desplegará una lista que permite seleccionar los parámetros de falta, la misma contiene un espacio para realizar el comentario y además posee los botones de guardado.

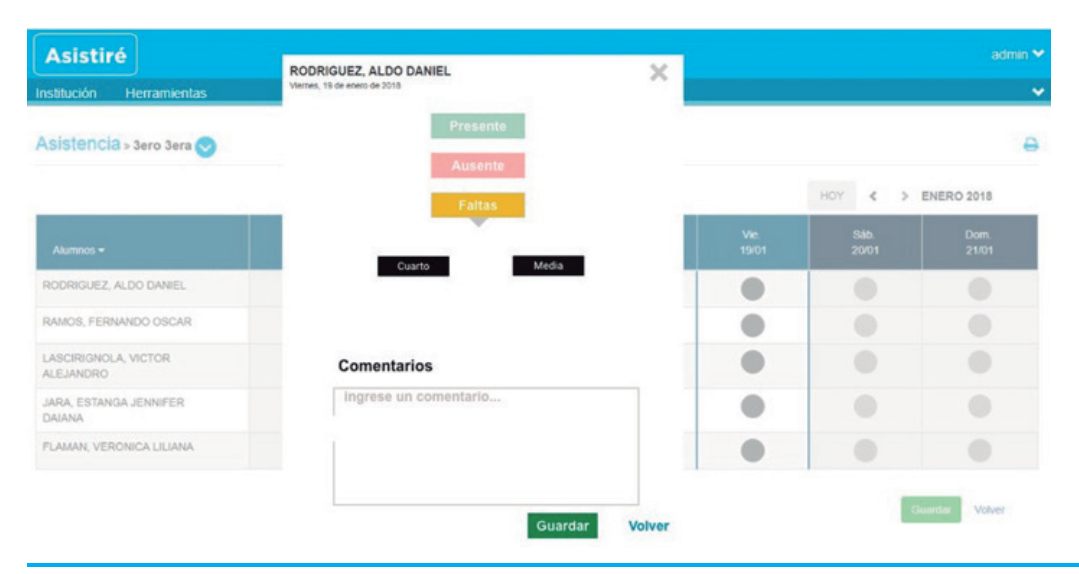

La toma de asistencia se puede realizar en dos pasos, asignando en un primer paso los ausentes y presentes frente al aula y luego, en una segunda instancia, con más datos rellenar la información extra que se despliega con el (+) para cada categoría.

#### 4.3.1 Editar asistencia

Se le permitirá al rol director y equipo directivo realizar la edición de asistencias por alumno durante los 30 días posteriores a la ocurrencia de la inasistencia.

Una vez generado el reporte mensual de asistencias no se permitirá modificar la asistencia del mes en cuestión. El preceptor podrá editar la asistencia de un alumno dentro de las 72 horas hábiles posteriores a la toma de la asistencia, una vez transcurrido ese tiempo, no le será permitida la edición de dicha asistencia.

#### 4.3.2 Historial de asistencia

Se podrá visualizar un reporte histórico de asistencia por alumno seleccionado por rango de fechas. Además, se podrá visualizar de forma nominal **la cantidad total de asistencias e inasistencias** consecutivas y no consecutivas acumuladas por cada alumno, durante el ciclo lectivo vigente, especificando la cantidad de inasistencias justificadas e injustificadas sobre ese total, así como la cantidad de "1/2 faltas".

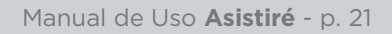

#### 4.3.3 Registro Estadístico Mensual

El sistema permite descargar el registro de asistencia mensual por curso. El responsable de esta acción es el director o miembro del equipo directivo de la institución educativa. Este reporte, según la normativa de Provincia de Buenos Aires, debe ser validado por el director e impreso, firmado y entregado a la Jurisdicción hasta los 5 primeros días hábiles del mes siguiente.

El tamaño de impresión es oficio. El Registro presenta al pie dos cuadros resúmenes:

1.El cuadro de la izquierda que contiene:

- A.Total, de alumnos inscriptos.
- B.Total, de alumnos entrantes.
- C.Total, de alumnos salientes.
- D.Total, que quedan el último día.

**2.**El cuadro de la derecha que contiene:

- A.Total, de Asistencias.
- B.Total, de Inasistencias.
- C.Asistencia Media.
- D.Porcentaje de Asistencia.

#### 4.4 Gestión de Alertas

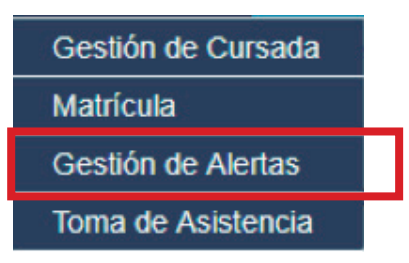

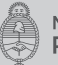

La **Gestión de alertas** permite al usuario ver la lista completa de alumnos que incurrieron en una irregularidad contemplada en el parámetro de alertas. Dicha lista se encuentra filtrada por severidad y permite realizar comentarios sobre las alertas generadas, así como también otorga la posibilidad de ocultar las faltas que sean recurrentes por estados particulares. En la pantalla de **Gestión de alertas** se puede observar una lista con un desplegable de 3 puntos, el cual, al ser seleccionado, permite realizar consultas sobre las observaciones del alumno con respecto a las alertas que contiene, como se muestra a continuación:

| istitución Herramientas |                        | RODRIGUEZ, ALDO DANIEL                                                      |                         | ×                          |                    |          |
|-------------------------|------------------------|-----------------------------------------------------------------------------|-------------------------|----------------------------|--------------------|----------|
|                         |                        | Faltas                                                                      | Cantidad                |                            |                    |          |
| Apellidos               | Nombres                | Consecutivas                                                                | 3                       |                            |                    |          |
|                         |                        | No Consecutivas                                                             | 1                       |                            | st. No Consecutiva | Acciones |
| CHAZARRETA              | ELOY URIEL             | Justificadas                                                                | 1                       |                            |                    |          |
|                         |                        | No Justificadas                                                             | 3                       |                            | <u></u>            |          |
| GERVASONI               | MORA                   | Total 4                                                                     |                         | Historial de Inasistencias |                    |          |
| макк                    | GALIMANY FRANCISCO PAE | Falta Injustificada                                                         | 20/01/2018              |                            | Comentarios        |          |
| QUISPE                  | JOTA MICAELA           | El Alumno no asistio a clases y posteriormente<br>no entrego justificativo. |                         |                            | Ocultar Alerta     |          |
| VASQUE                  | JOSIAS ARIEL           |                                                                             |                         |                            | Información de     | I Alumno |
|                         |                        | Falta Justificada                                                           | 12/01/2018              | ~                          |                    |          |
|                         |                        | Calle Inivetificade                                                         | 40/04/2018 - 44/04/2018 | ~                          |                    | V        |

#### 4.4.1 Tableros, reportes y widgets

Refiere a la representación gráfica de los principales indicadores que intervienen en la consecución de los objetivos del Programa y está orientada a optimizar la estrategia de los responsables en la toma de decisiones. En la pantalla inicial se puede observar una serie de accesos directos a los principales flujos del sistema. Los mismostienen como objetivo facilitar el acceso al sistema y a las herramientas de gestión, así como visualizar tableros con información sobre la asistencia.

| Listado de Alumnos            |            | Divisiones | Asistencia                 |
|-------------------------------|------------|------------|----------------------------|
| QUISPE JOTA MICAELA           | <u>6</u>   | 3ero 3era  | 21012018                   |
| VASQUE JOSIAS ARIEL           |            | 2do 2da    | ()                         |
| MAKK GALIMANY FRANCISCO PABLO |            | 1ero 1era  | (i) Acepta                 |
| CHAZARRETA ELOY URIEL         | 6          |            |                            |
| GERVASONI MORA                | Δ          |            |                            |
| GODOY MARIA ALEJANDRA         | <u> </u>   |            |                            |
|                               |            |            |                            |
|                               | Calendario | de Eventos | Resumen Asistencia Mensual |

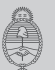

#### 4.4.1.1 Gráficos

Los gráficos serán visualizados por todos los roles generados desde Programa Asistiré.

- Motivos de ausentismo.
- Cronológicos diarios.
- Resumen de asistencia.
- Tablero de sobre edad.

#### Por ejemplo:

#### Motivos de ausentismo

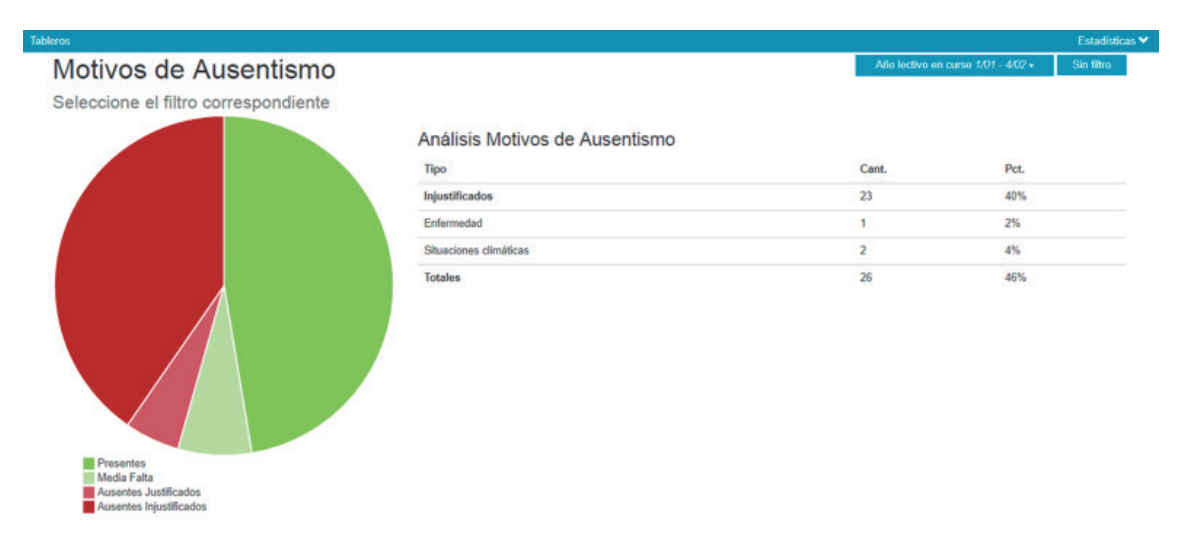

#### Análisis cronológico diario

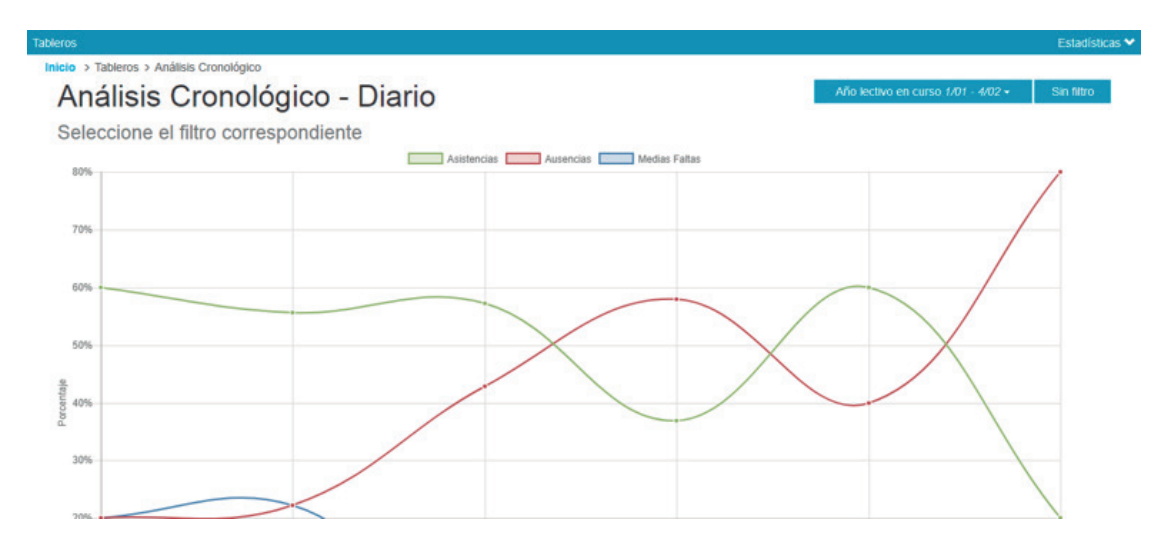

#### Resumen de asistencia

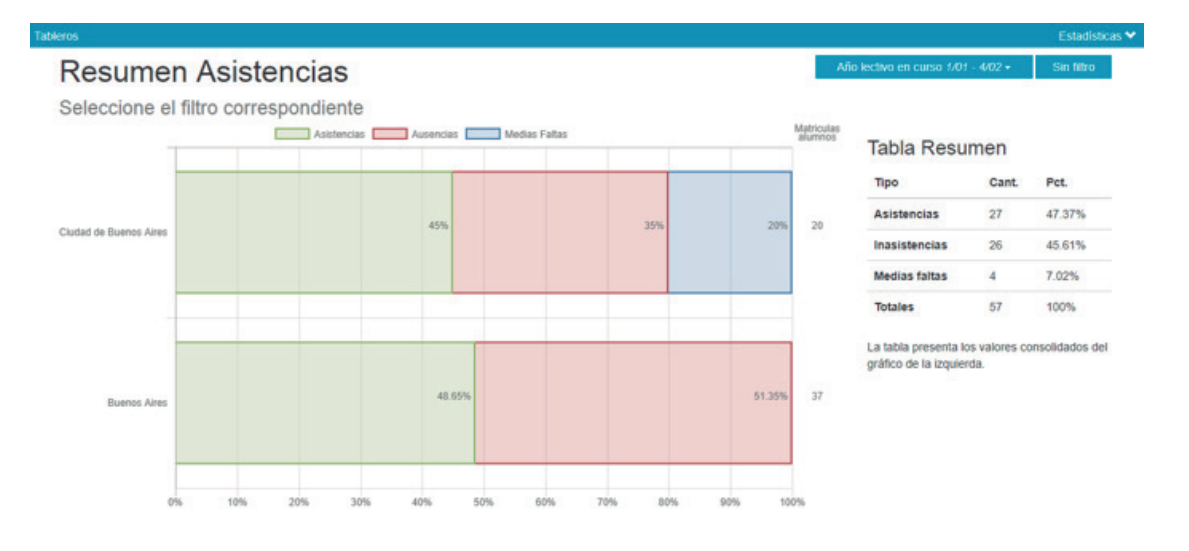

#### 4.4.1.2 Reportes

Listado de alumnos de la institución por nombre, apellido, CUIL, edad, curso y turno. Listado de alumnos divido por curso con la asistencia total mensual.

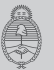

www.educacion.gob.ar

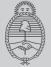

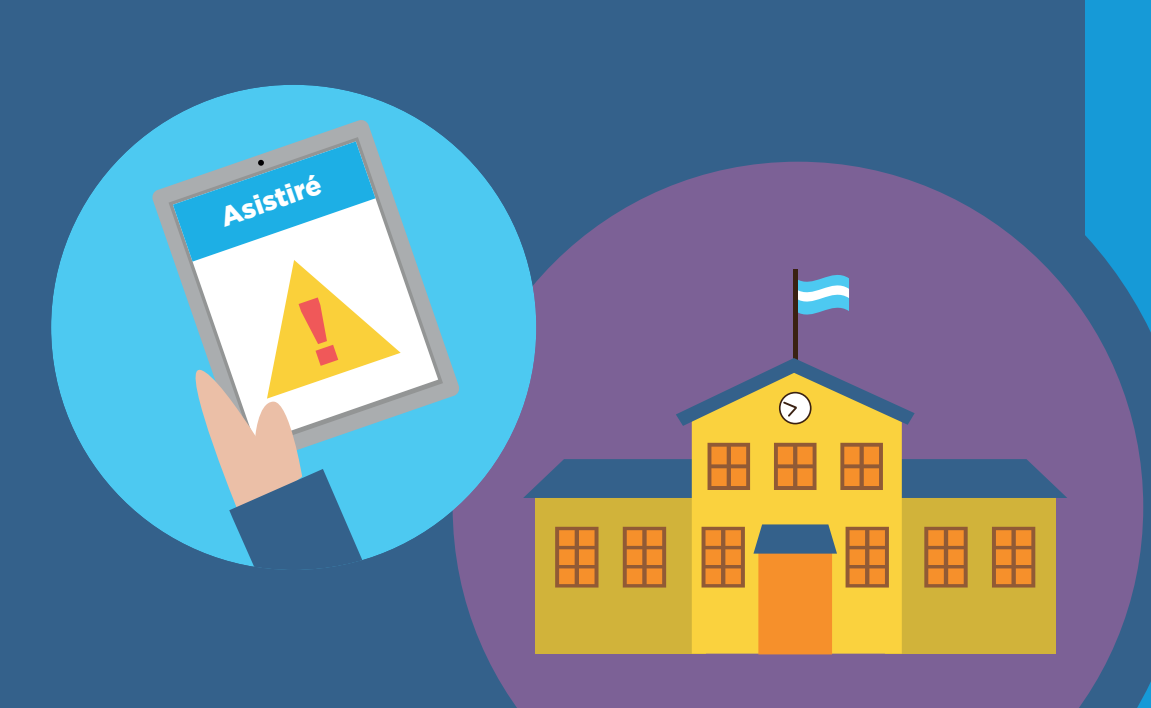

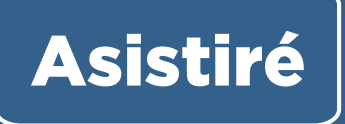

Manual de Uso del Sistema de Toma de Asistencia Digital

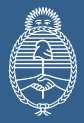